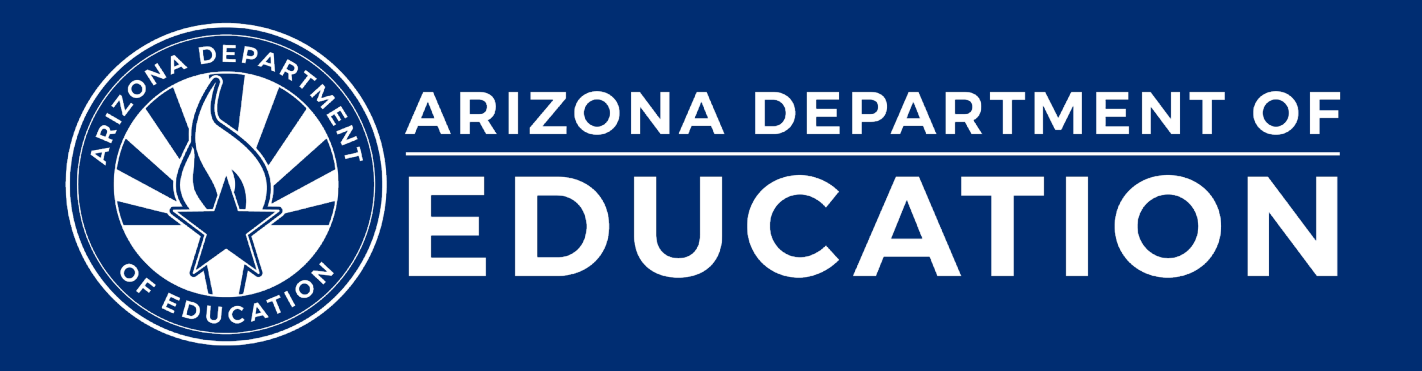

ESS Data Management April 2025

### Before we get started, here are a few reminders:

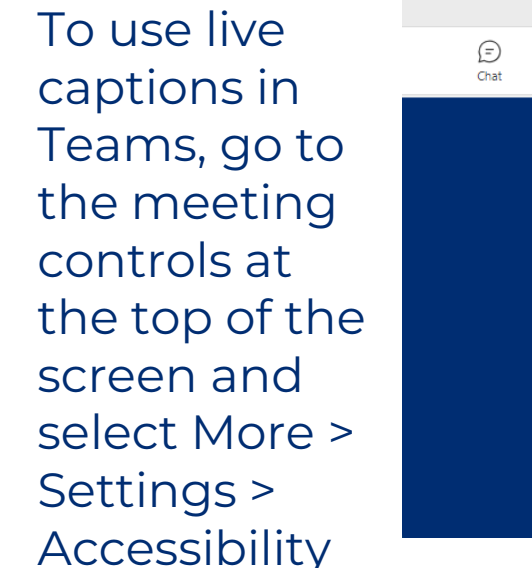

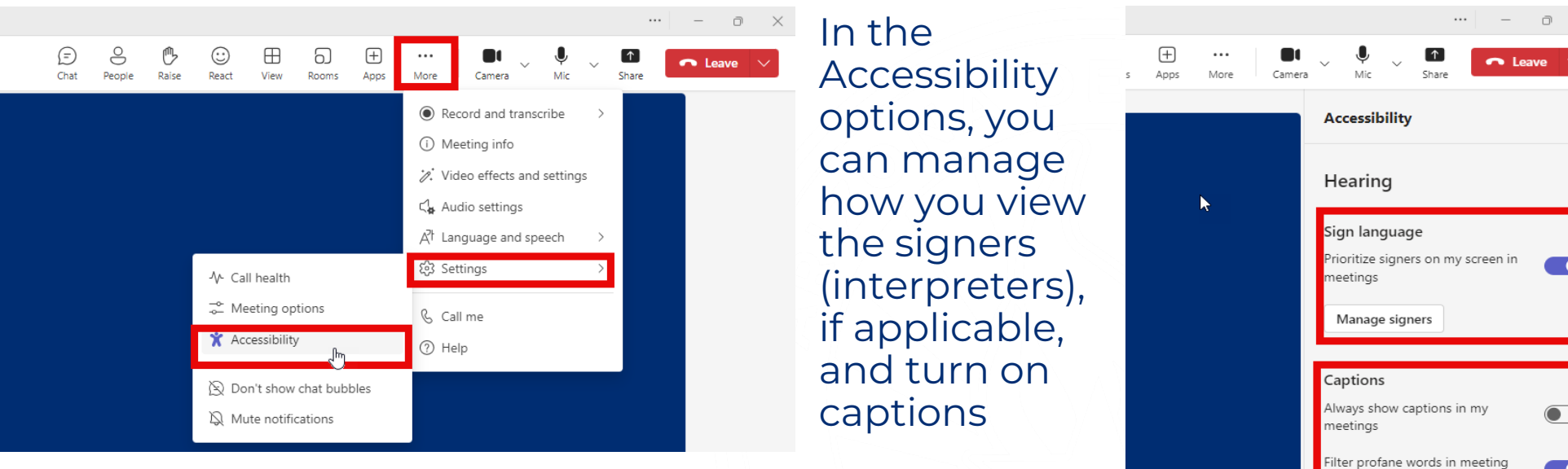

- Please stay muted throughout the presentation
- There will be a Q&A session at the end
- We will post this webinar recording on the ESS Data Management webpage

The use of AI meeting assistants, such as Otter.ai and Chorus.ai, that record audio of the meeting, write notes, capture action items, and generate meeting summaries for virtual meetings is prohibited.

### Agenda

- Reminders
- Trending Topics
- Top 3 Integrity Errors
- Q&A

## Reminders

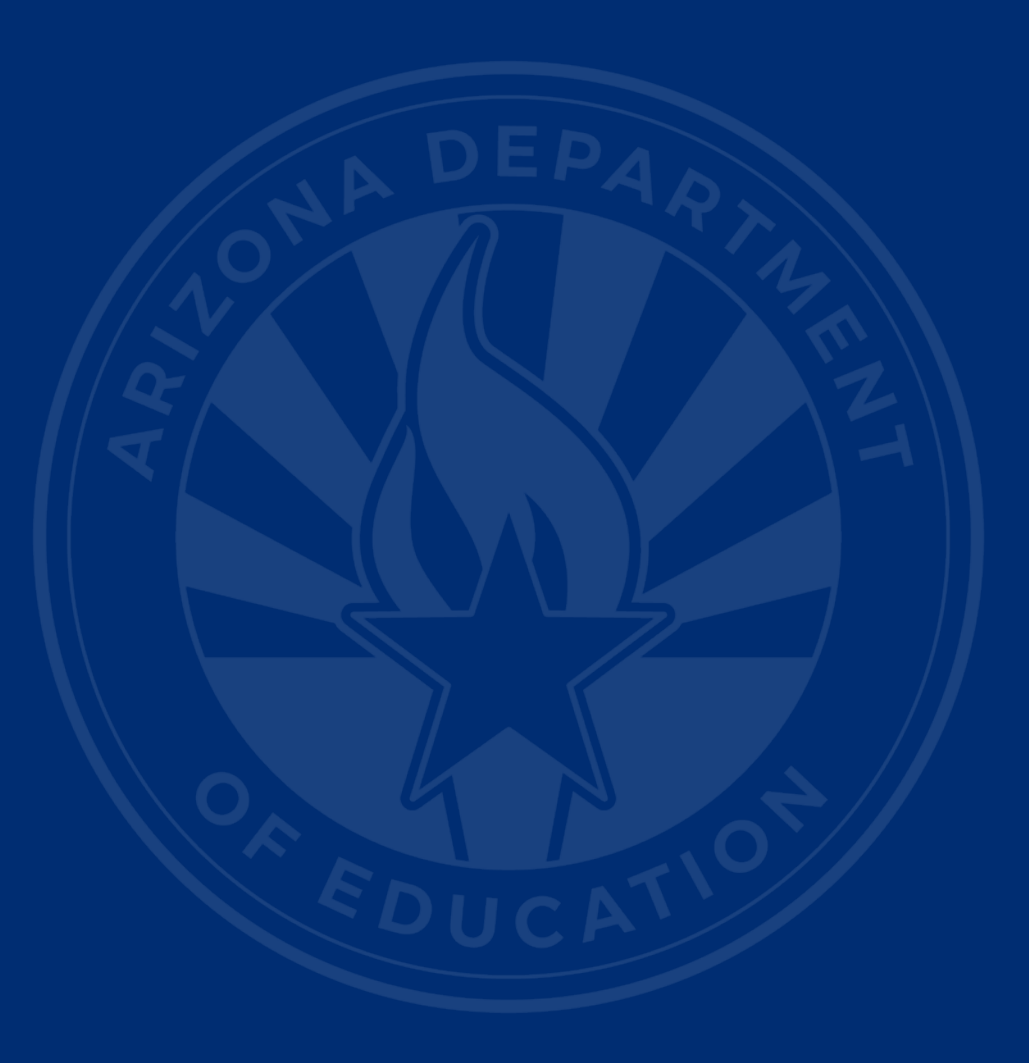

### **Upcoming Reminders**

- Active data collections
  - Statement of Assurances (SOA) due June 11, 2025
- Upcoming
  - Special Education Data Dashboard (SEDD) opens May 7, 2025
  - Parentally Placed Private School Student (PPPSS) Survey opens May 14, 2025
- Year-end
  - AzEDS closes July 15, 2025

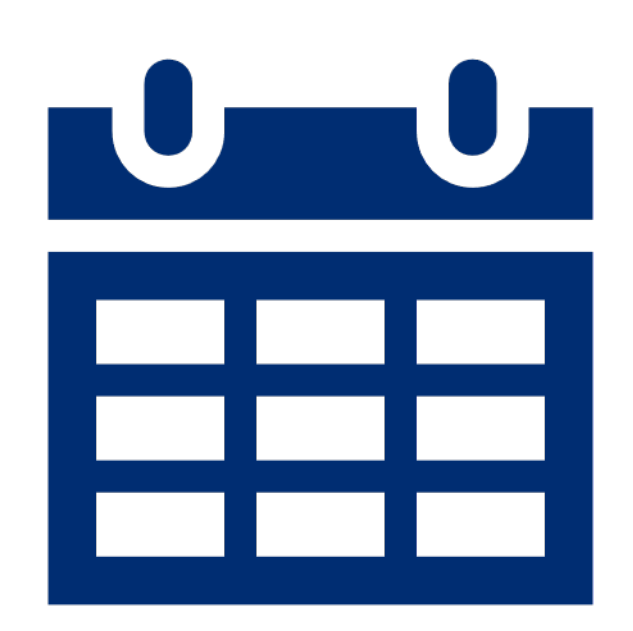

# **Trending Topics**

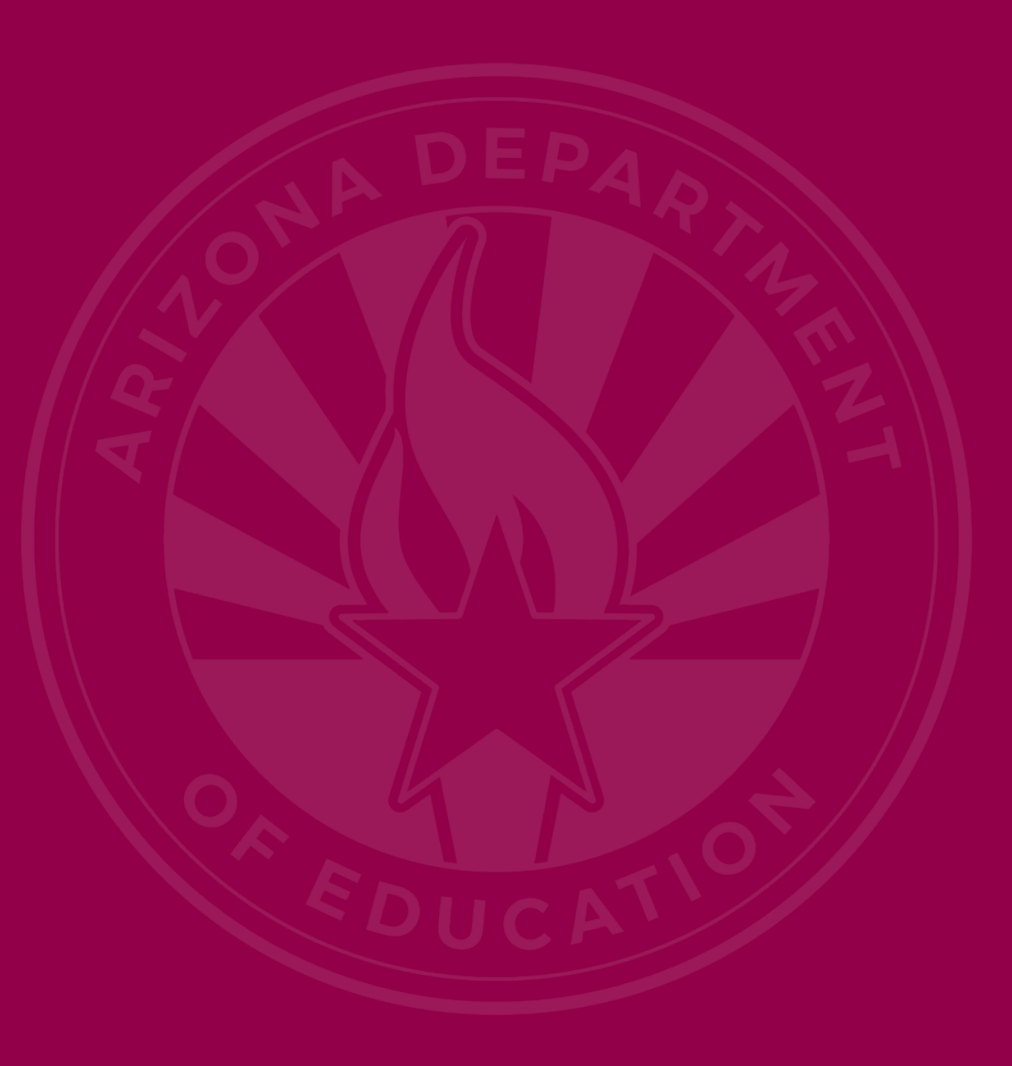

### Special Education Data Dashboard (SEDD)

- Federal Reporting Requirement, IDEA Section 618
- Required of all PEAs
- Data Certification
  - Data Review
    - SPED Exit Data
    - SPED Discipline Data
  - Data Entry (if applicable)
    - Students Without Disabilities (SWOD)
    - Preschool Transition
- Data Visualization
- LRE and Personnel

### **Discipline Data Validations Updates**

| Removal Type             | 2024-25<br>Count | 2023-24<br>Count |
|--------------------------|------------------|------------------|
| Expulsions w/o services  | 1                | 0                |
| Hearing officer removals | 19               | 0                |
| Serious bodily injury    | 127              | 4                |

### **Residential Voucher Reporting Updates**

- All students in the Voucher Application must be reported in AzEDS
- RTC voucher students missing from AzEDS:
  - 513 students
  - 143 PEAs/HSDs
- PEA/HSD Outreach

# **Top 3 Integrity Errors**

### Locate Your Tools (slide 1 of 2)

#### Bookmark our <u>AzEDS SPED Reporting web page</u>

This page includes our SPED Integrity Error Tools, helpful matrices for concurrent reporting issues, and other resources for navigating your SPED reporting for AzEDS, including the <u>Getting Started with SPED Integrity</u> <u>Troubleshooting Guide</u>. Home/Special Education/AzEDS SPED Reporting

#### **AzEDS SPED Reporting**

Discover useful tools for those who submit data for students with disabilities to the Arizona Education Data Standards (AzEDS). Find relevant AzEDS codes, tables that illustrate which needs may be reported with which service codes, and more.

New to SPED data reporting? Try the <u>Getting Started with SPED Integrity Troubleshooting Guide</u>

▶ SPED Integrity Error Tools

Matrices

Tools & Resources

### Locate Your Tools (slide 2 of 2)

#### Review our past <u>Special Education Data Updates</u>

This page includes links to all our past SEDU presentations. Easily navigate to your desired subject or integrity code using the provided chapter links. Home / Special Education / Special Education Data Updates Webinars

#### **Special Education Data Updates Webinars**

Welcome to our Special Education Data Updates Webinar homepage. Webinar recordings will be kept on this page for the current fiscal year only due to evolving guidance and reporting requirements.

Live Webinars are held the 3rd Wednesday of each month from 2pm - 3pm. Please email <u>ESSDataMgmt@azed.gov</u> for questions regarding registration.

#### Glossaries

- Glossary of topics covered within the recorded webinars.
- Glossary of Integrity Rules reviewed within the recorded webinars.

Please review the recorded webinar under the date(s) below relating to the rule you would like to explore.

- -10131 (<u>06/15/22</u>)
- -10138 (<u>11/17/21</u>)
- -40000 (<u>3/15/23</u>, <u>2/21/2024</u>)

### Identify Your Errors (slide 1 of 2)

#### Check your SPED72 Report in the AzEDS Portal

The SPED72 report will show all students reported to AzEDS with SPED needs and/or SPED Program participation, ELL participation, and whether they have passed FED SPED and State SPED integrity.

| District<br>Student ID | State<br>Student ID | Last Name | First Name | Middle<br>Initial | DOB | Gender | Ethnicity | Race | Grade | ELL | DOR CTDS | FED SPED<br>Pass/Fail | State SPED<br>Pass/Fail | Warning |
|------------------------|---------------------|-----------|------------|-------------------|-----|--------|-----------|------|-------|-----|----------|-----------------------|-------------------------|---------|
| 30-63                  | 007                 | 1000      | 0.00       |                   | 100 |        | 1.00      | 100  |       | Ν   |          | FAIL                  | FAIL                    | NO      |
|                        |                     |           |            |                   |     |        |           |      |       |     |          |                       |                         |         |
|                        |                     |           |            |                   |     |        |           |      |       |     |          |                       |                         |         |
|                        |                     |           |            |                   |     |        |           |      |       |     |          |                       |                         |         |
|                        |                     |           |            |                   |     |        |           |      |       |     |          |                       |                         |         |

### Identify Your Errors (slide 2 of 2)

#### Check your INTEG15 Report in the AzEDS Portal

The INTEG15 report displays a post-integrity list of student data related to membership and their integrity status results. Drill down using the filters to identify students at a specific site (optional), Integrity Status as 'Failed,' and Integrity Category of 'SPED' and 'Fed SPED.'

| INTEG15                                              |               |              |            |                   |                       | Bar 2.64          | Name and            |          |               | CTDS:                                                                                                   |               |  |
|------------------------------------------------------|---------------|--------------|------------|-------------------|-----------------------|-------------------|---------------------|----------|---------------|----------------------------------------------------------------------------------------------------|---------------|--|
| Fiscal Year: 2024                                    |               |              |            |                   |                       |                   | ntegrity Rep        | ort      |               | Page: 1 of 1                                                                                            |               |  |
| School Year: 2023 - 2024 Report Date: 02/07/2024 10: |               |              |            |                   |                       |                   | 24 10:52 AM         |          |               |                                                                                                    |               |  |
| Data Capture Date: 02/06/2024_9:52PM                 |               |              |            |                   |                       |                   |                     |          |               |                                                                                                    |               |  |
| School CTDS:                                         | School CTDS:  |              |            |                   |                       |                   |                     |          |               |                                                                                                    |               |  |
| School Name:                                         | New York      | 1.00         |            |                   |                       |                   |                     |          |               |                                                                                                    |               |  |
| District<br>Student ID                               | State Student | Last Name    | First Name | Middle<br>Initial | Integrity<br>Category | Integrity<br>Type | Integrity<br>Status | Severity | Error<br>Code | Error Description                                                                                       | Entry<br>Date |  |
| 1000                                                 | -             | training and | The Back   | ÷                 | Fed SPED              | Fed SPED          | F                   |          | -40051        | Student participating in special education must have only<br>one Federal Primary Need Indicator (FPNI). |               |  |
| A                                                    | 10.00         | 2.24         | 100.0      |                   | Fed SPED              | Fed SPED          | F                   |          | -40062        | For each day there is a Least Restrictive Environment<br>(LRE) provided, a SPED need must be reported.  |               |  |
| /*****                                               |               | Sec.         | 100.0      |                   | SPED                  | State SPED        | F                   |          | -40062        | For each day there is a Least Restrictive Environment (LRE) provided, a SPED need must be reported.     |               |  |

### Integrity Error <u>-40044</u>

- Error Message
  - There is more than one Least Restrictive Environment (LRE) code specified at a single point in time for this need.

| SPED                        |                               |                |            |           |           |   |
|-----------------------------|-------------------------------|----------------|------------|-----------|-----------|---|
| School ID<br>(CTDS, Entity) | Least Restrictive Environment | Primary School | Begin Date | End Date  | Exit Code | F |
|                             | A                             | Yes            | 7/17/2024  | 5/22/2025 | SPED02    |   |
|                             | В                             | Yes            | 10/24/2024 | 5/22/2025 | SPED02    |   |

### Integrity Error <u>-40050</u>

- Error Message
  - Student participating in special education must have one Federal Primary Need Indicator (FPNI).

|           | Need                        |           |                             |           |                          |                          |            |                 |            |           |  |  |  |
|-----------|-----------------------------|-----------|-----------------------------|-----------|--------------------------|--------------------------|------------|-----------------|------------|-----------|--|--|--|
|           | ß                           | ₹J        |                             |           |                          |                          |            |                 |            |           |  |  |  |
| Example 1 | School ID<br>(CTDS, Entity) | Need Code | Description                 |           | Туре                     | Primary Need             | Entry Date | Exit Date       |            |           |  |  |  |
|           |                             | SLI       | Speech/Language Impair      | ment      | SPED                     | NO                       | 2/11/2025  | 5/22/2025       |            |           |  |  |  |
|           |                             |           | Need                        |           |                          |                          |            |                 |            |           |  |  |  |
| Example 2 |                             |           | School ID<br>(CTDS, Entity) | Need Code | Desc                     | ription                  | Туре       | Primary Need    | Entry Date | Exit Date |  |  |  |
|           |                             | mple 2    |                             | 28        | Incor                    | ne Eligibility 1         | SP         | NO              | 8/5/2024   | 5/15/2025 |  |  |  |
|           |                             |           | SLD                         | Spec      | ific Learning Disability | SPED                     | YES        | 8/5/2024        | 1/7/2025   |           |  |  |  |
|           |                             |           |                             | SLD       | Spec                     | ific Learning Disability | SPED       | NO <b>~····</b> | 1/8/2025   | 5/15/2025 |  |  |  |
|           |                             |           |                             |           |                          |                          |            |                 |            |           |  |  |  |

### Integrity Error <u>-40055</u> (slide 1 of 2)

- Error Message
  - Invalid exit code combination; refer to the <u>SPED Exit</u> <u>Validation matrix</u>
- Description
  - If a student's SPED Exit Reason does not align with the student's enrollment year-end or withdrawal enrollment status, then report the discrepancy as an error. This rule will be re-run beginning May 1st of the fiscal year to capture misalignment and unreported.

### Integrity Error <u>-40055</u> (slide 2 of 2)

SPED Exit Validation Matrix

- Example
  - SPED Exit Code:
    - SPED13 End of school year
  - Enrollment Withdrawal Code:
    - W1 Transfer

| AZEDS SPED Codes |
|------------------|
|------------------|

|      | <ul> <li>SPED Exit Code 3 can oly be used for students 21 yrs or older.</li> <li>SPED Exit Code 10 can only be used with PS, K, and UE grades.</li> <li>SPED Exit Code 14 can only be used with PS grade.</li> </ul> | Withdrawal Codes<br>W7 Graduated<br>W14 GCD eligible<br>W15 GCD awarded<br>W17 GCD, not attending<br>AZ university full-time<br>W18 GCD, not attending<br>AZ community college full-<br>time<br>W19 GCD, not enrolled in<br>full-time CTE program<br>W20 GCD awarded no<br>post GCD participation | W8 Deceased | W1 Transfer<br>W10 Transfer to detention |     |   |  |
|------|----------------------------------------------------------------------------------------------------|----------------------------------------------------------------------------------------------------|-------------|------------------------------------------|-----|---|--|
|      | SPED01 Transfer to regular education                                                                                                    | N/A                                                                                                    | N/A         | N/A                                      | N/A |   |  |
|      | SPED02 Graduated                                                                                                    | yes                                                                                                    | no          | no                                       | no  |   |  |
|      | SPED03 Reached maximum age                                                                                                    | no                                                                                                    | yes*        | no                                       | no  |   |  |
|      | SPED04 Died                                                                                                    | no                                                                                                    | no          | yes                                      | no  |   |  |
| odes | SPED05 Moved, known to be continuing                                                                                                    | no                                                                                                    | no          | no                                       | yes |   |  |
| Exit | SPED07 Dropout                                                                                                    | no                                                                                                    | no          | no                                       | no  |   |  |
| SPED | SPED09 Ends one LRE but starts another                                                                                                    | N/A                                                                                                    | N/A         | N/A                                      | N/A |   |  |
|      | SPED10 Withdrawn by parent request and no longer<br>enrolled                                                                                                    | no                                                                                                    | yes*        | no                                       | no  |   |  |
|      | SPED11 Expelled but still receiving services                                                                                                    | no                                                                                                    | no          | no                                       | no  |   |  |
|      | SPED13 End of school year                                                                                                    | no                                                                                                    | no          | no                                       | no  |   |  |
|      | SPED14 No longer eligible for PS Special Education                                                                                                    | no                                                                                                    | yes*        | no                                       | no  | Г |  |

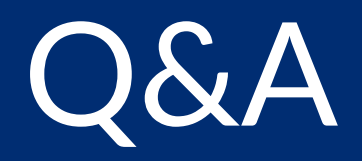

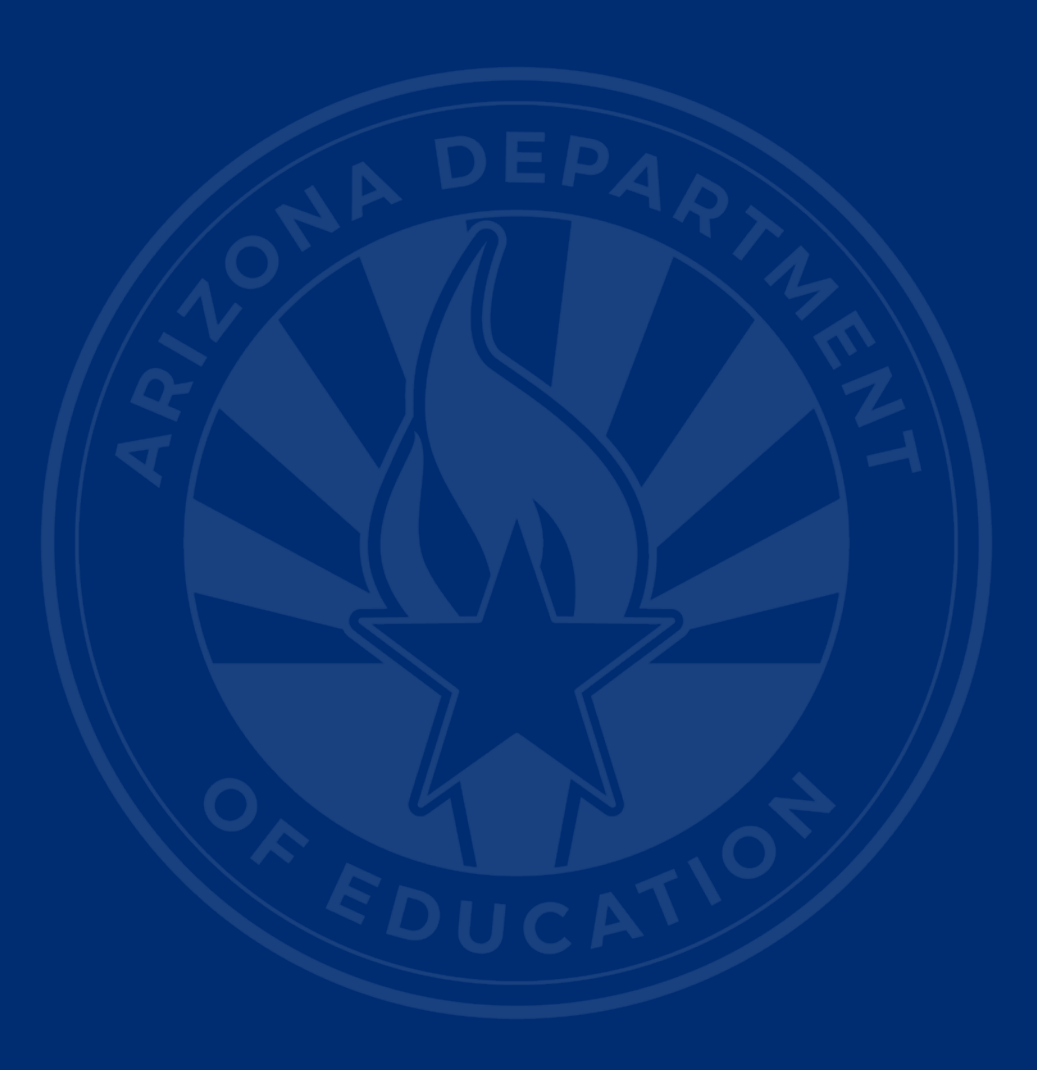

#### **ADEConnect Support**

(602) 542-7378

ESS Data Management Inbox (602) 542-3962

Subscribe to stay informed: Data Management Alerts Data Management Vimeo Channel

Next SEDU Webinar: May 21, 2025

# Thank You